# OPELCONNECT

# PODRĘCZNIK UŻYTKOWNIKA

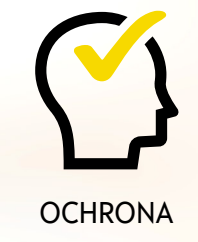

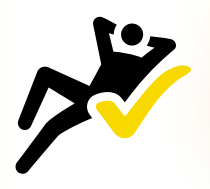

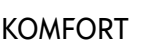

R

**WSPARCIE** 

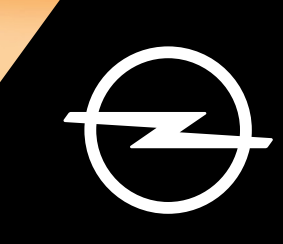

# Logowanie / utworzenie konta

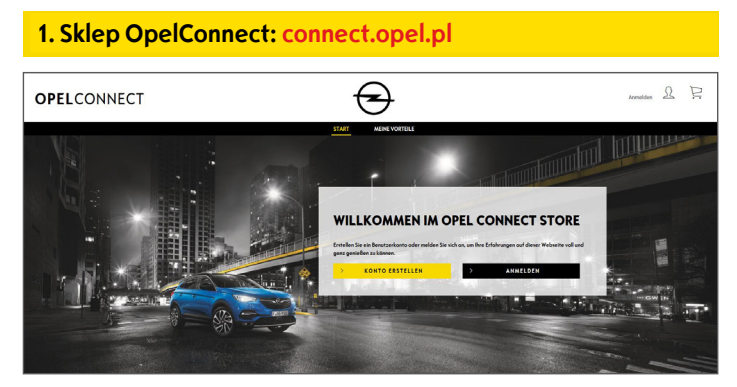

- Wejdź na stronę connect.opel.pl.
- Jeśli posiadasz już konto w sklepie OpelConnect albo na portalu lub w aplikacji myOpel, kliknij "Zaloguj się" (patrz 2 a).
- LUB
- W przeciwnym razie kliknij "Utwórz konto" (patrz 2 b).

#### 2 a) Logowanie

| MYOPEL |                                  |                                   |  |  |  |
|--------|----------------------------------|-----------------------------------|--|--|--|
|        | MIT DEM N                        | MIT DEM MYOPEL ACCOUNT VERBINDEN: |  |  |  |
|        | Irrs E-Hali-Advans               | Passvort                          |  |  |  |
|        | Aktivierungslink nicht erheiten? | Pesswort vergessen?               |  |  |  |
|        | ABRICHIN                         | BESTÄTIGEN                        |  |  |  |
|        |                                  | Angemeldet bleiben                |  |  |  |

- Wprowadź dane logowania.
- Możesz użyć danych logowania do portalu lub aplikacji myOpel albo danych dostępu do sklepu OpelConnect używanych dotąd.
- Kliknij "Zatwierdź".

#### 2 b) Utworzenie konta

| Arrede                                                                                                    | Herr                                                                                                    | *                                                                                                    |
|----------------------------------------------------------------------------------------------------|----------------------------------------------------------------------------------------------------|----------------------------------------------------------------------------------------------------|
| Nachname                                                                                                    | Opel                                                                                                    | ~                                                                                                    |
| Vomerne                                                                                                    | Adam                                                                                                    | ~                                                                                                    |
| Coptcho-Code eingeben                                                                                                    | t3m4m6                                                                                                    | t9m4m6                                                                                                    |
| The percentencemport affect and a first result of a first sector of the sector of the | progebie E. Skill-Admus klonn warenden kunden,<br>te landenskul upgebieden Bucklanden songe<br>en Andersgen an Bestham Sie, dass Se alls the Oter<br>an Obel entschlusten tudgebie<br>den dagetiete atterneren<br>en Information and an ander an ander an ander<br>den Augsteite atterneren<br>en Informationen zu ihrem Houdvieten und Dieret<br>anzeiten bezinner einstellen Ausstellen auf die Best<br>einstellen Bucklanden auf die Bestellungsbestellung<br>einstellen Bucklanden auf die Bestellungsbestellung<br>einstellen Bucklanden auf die Bestellungsbestellung<br>einstellen Bucklanden auf die Bestellungsbestellung<br>einstellen Bucklanden auf die Bestellungsbestellung<br>einstellung bestellten Bestellungsbestellungsbestellung<br>einstellung bestellten Bestellungsbestellungsbestellung<br>einstellung bestellten Bestellungsbestellungsbestellung<br>einstellungsbestellungsbestellungsbestellungsbestellungsbestellungs-<br>bestellungen Sien, dens Sie die Natzungsbestellungsbestellungs-<br>bestellungen Sien, dens Sie die Natzungsbestellungsbestellungs-<br>bestellungen Sien, dens Sie die Natzungsbestellungs-<br>bestellungsbestellungsbestellungsbestellungsbestellungsbestellungs-<br>en stellungsbestellungsbestellu | In 5 au tentations out ingular Dimas Weak-<br>benetis a volkation without tentationalism this abuption<br>and have beencapien Opel Partner policited in Item<br>Tenten ouch roch dem Kauf in Konträkt bleben ver<br>bestanzuren ehnlitten und stimmer der<br>Intellingungenetikkung zu<br>unch dem Weatern der Einweitigung wird die<br>berühtt. |
| finden Sie in unserer Cookies-Richtlinie                                                                                                    |                                                                                                    |                                                                                                    |

- Wprowadź wymagane dane i wybierz hasło.
- Jeżeli chcesz wybrać pocztę elektroniczną jako formę kontaktu z Tobą, zaakceptuj odpowiednią opcję przetwarzania danych osobowych.
- Kliknij "Aktywuj".

| MYOPEL |                                                                                             |  |
|--------|---------------------------------------------------------------------------------------------|--|
|        | MEIN KONTO AKTIVIEREN                                                                       |  |
|        | Ihr Konto wurde ongelegt. Zur Aktivierung bitte den Link in der Bestätigungsmail anklicken. |  |
|        | WEITER                                                                                      |  |
|        |                                                                                             |  |

Potwierdzenie utworzenia konta wyświetli się w nowym oknie, a na Twój e-mail zostanie wysłana wiadomość z linkiem aktywacyjnym.

- Odbierz wiadomość i kliknij link, aby aktywować konto.
- Kliknij "Kontynuuj".

# Dodawanie samochodu

#### 1. Sklep OpelConnect

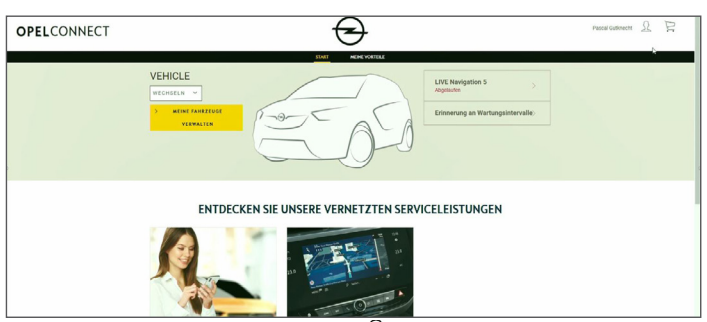

• Wejdź na swoje konto, klikając  $\mathcal{N}$  w prawym górnym rogu.

#### 2. Moje samochody

| averancement of      |                         |                                                                       |           |
|----------------------|-------------------------|-----------------------------------------------------------------------|-----------|
| MENK DEDNITLEDITIONN | Susanne GRUNER          |                                                                       |           |
| S MINE FOR ALL CO.   | 14/08/2019              |                                                                       |           |
| ALL RECEIVED         | noo farmeer?            | Oermany<br>Tableauseast 491710444720                                  | BEARDERIN |
| MEME PUSIONEX        | seeme from Children con |                                                                       |           |
| ARIONIAN             |                         |                                                                       |           |
|                      | ANGESCHLOSSENE DIENSTE  |                                                                       |           |
|                      |                         |                                                                       |           |
|                      |                         | Sie haben derzeit keine verbundenen Diemie.                           |           |
|                      |                         |                                                                       |           |
|                      |                         | ENTDECKEN SIE UNSERE VERNETZTEN DIENSTE                               |           |
|                      | USING SUIDTFUCE         |                                                                       |           |
|                      | MEINE FAHRZEUGE         |                                                                       |           |
|                      |                         | Brite fitzen Sie Br Fahrzenz hautz, um komzetible Dennte zu estdecken |           |
|                      |                         |                                                                       |           |
|                      |                         | FARRZEUG HINZUFÜGEN                                                   |           |
|                      |                         |                                                                       |           |
|                      |                         |                                                                       |           |

- Wybierz "Moje samochody" z menu po lewej stronie.
- Kliknij "Dodaj samochód".

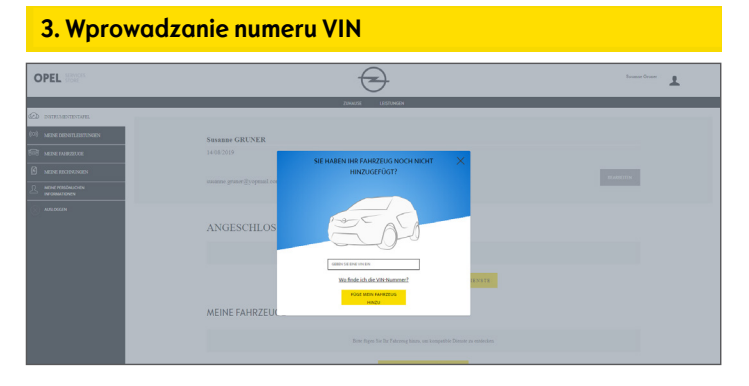

- Wprowadź VIN (numer identyfikacyjny pojazdu).
- Kliknij "Dodaj mój samochód".

#### Tu znajdziesz VIN swojego Opla:

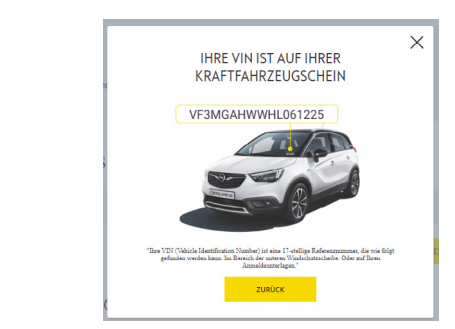

- Kliknij "Gdzie mogę znaleźć numer VIN?".
- > Sprawdź również w dowodzie rejestracyjnym samochodu.
- Wprowadź wszystkie 17 cyfr, uważając, by nie zastąpić literą "O" cyfry "0".

| 4. Potw | ierdzenie numeru VIN |       |
|---------|----------------------|-------|
|         | Souri Carlos         | Groen |
|         | ANGESCHLOS           |       |
|         | MEINE FAHRZEUGE      |       |

• Sprawdź, czy numer VIN wyświetla się poprawnie i potwierdź.

#### Pojazd został pomyślnie dodany

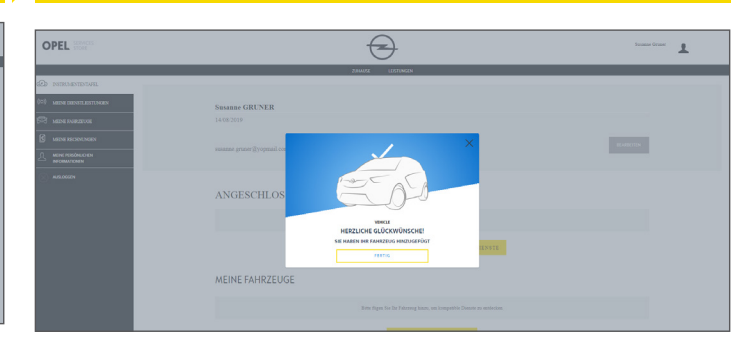

# Aktywacja darmowej usługi

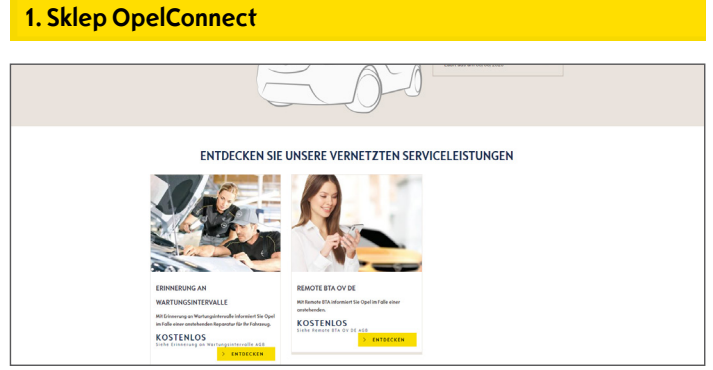

• Wybierz usługę na stronie głównej i kliknij "**Dowiedz się** więcej", aby uzyskać więcej szczegółów.

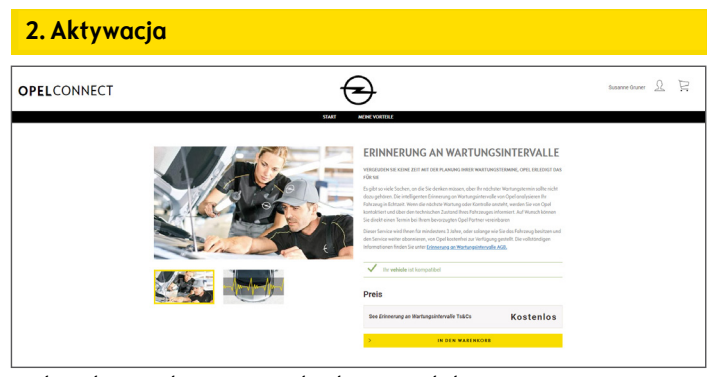

- Zielony komunikat potwierdza kompatybilność wyposażenia pojazdu z wybraną usługą.
- Kliknij "Dodaj do koszyka".

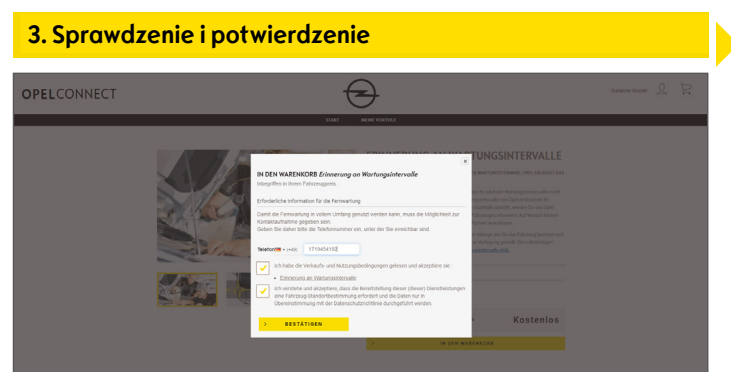

- W razie potrzeby wprowadź numer telefonu.
- Zapoznaj się i zaakceptuj regulamin korzystania z usługi i przetwarzania danych geolokalizacji oraz politykę prywatności.
- Kliknij "Zatwierdź".

| Usiuga zos  | σταία ακτγνοναί                                                                                                    | าด                |                      |
|-------------|----------------------------------------------------------------------------------------------------|-------------------|----------------------|
| OPELCONNECT |                                                                                                    | $\Theta$          | Susanne Gruber \iint |
|             | HERZLICHEN GLÜCKWUNSCH                                                                                                    |                   |                      |
|             | Der vernetzte Dienzt nich in weniger als 24 Stunden sättviert.<br>Ohne Zuztimmung werden Sie zufgefordert für Konto zu ändern. |                   |                      |
|             | 3                                                                                                    | EINKAWFFORTSETZEN |                      |
|             |                                                                                                    |                   |                      |
|             |                                                                                                    |                   |                      |
|             |                                                                                                    |                   |                      |

Powiadomimy Cię o ewentualnej konieczności wykonania dodatkowych czynności.

- Aktywowana usługa jest teraz widoczna w zakładce "Usługi online".
- Kliknij **"Kontynuuj"** lub logo Opla, aby wrócić do ekranu głównego.

# Zakup usługi

#### 1. Sklep OpelConnect

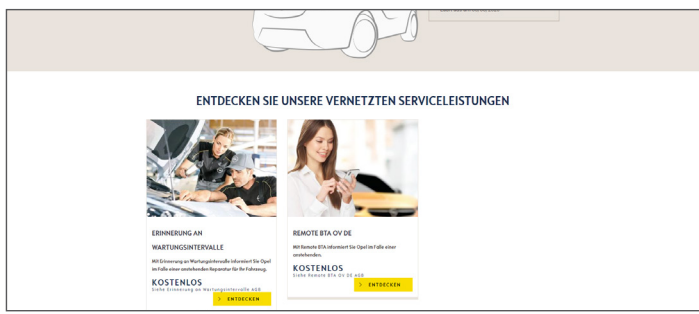

Wybierz usługę na stronie głównej i kliknij "Dowiedz się • więcej", aby uzyskać więcej szczegółów.

#### 2. Dodawanie do koszyka

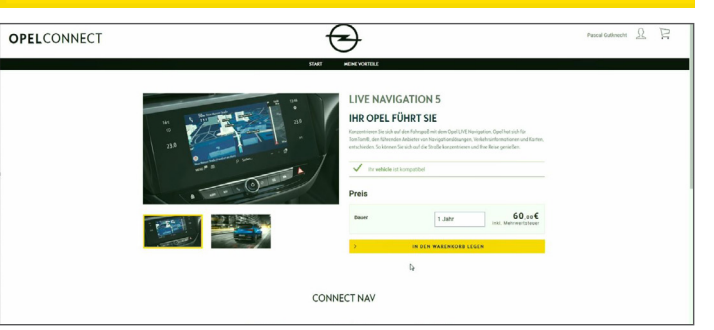

Zielony komunikat potwierdza kompatybilność wyposażenia pojazdu z wybraną usługą.

- Wybierz termin użytkowania usługi.
- Kliknij "Dodaj do koszyka".

4. Adres do faktury

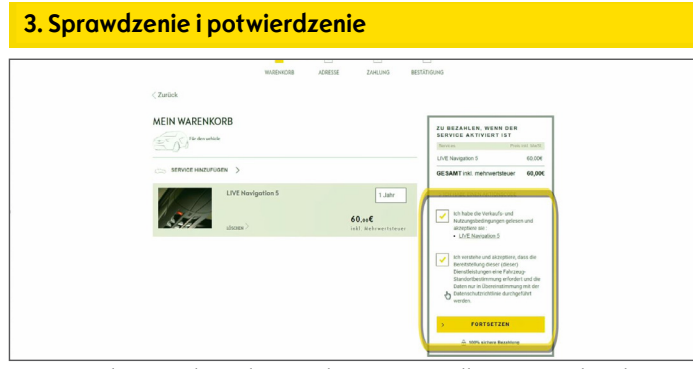

- Sprawdź, czy w koszyku znajduje się prawidłowy pojazd, wybrana usługa i poprawny termin jej użytkowania.
- Zapoznaj się i zaakceptuj regulamin korzystania z usługi i przetwarzania danych geolokalizacji oraz politykę prywatności.
- Kliknij "Kontynuuj".

5. Dane płatności

# **OPEL**CONNECT

# $\odot$ MEINE ADRE

- Sprawdź i w razie potrzeby uaktualnij adres do faktury.
- Potwierdź adres, zaznaczając pole wyboru. •
- Kliknij "Kontynuuj".

### Transakcja przebiegła pomyślnie

| 1010702000                                                                                                    |                                                 |                                                                         |   |
|----------------------------------------------------------------------------------------------------|-------------------------------------------------|-------------------------------------------------------------------------|---|
| WARENKORS .                                                                                                    | ALRESSE ZAHLUNS                                 | BCS142700W3                                                             |   |
|                                                                                                    |                                                 |                                                                         |   |
| ······                                                                                                    |                                                 |                                                                         |   |
| HIERMIT BESTATIGEN WIR IHR ABONN                                                                                                    | EMENT DES VERNE                                 | ZTEN DIENSTES MYOPEL                                                    |   |
| Deseksione átomes nevek ás áfolas de vetes                                                                                                    | Oranian Orananti                                |                                                                         |   |
| Prochaines etapes pour beneficier de votre                                                                                                    | service connecte                                |                                                                         |   |
|                                                                                                    |                                                 |                                                                         |   |
| Der vernetzte Dienst wied in weniger als 24 Stunden aktiviert.                                                                                                |                                                 |                                                                         |   |
| Ohne Zustimmung werden Sie aufgefordert Ihr Konto zu änders.                                                                                                  |                                                 |                                                                         |   |
|                                                                                                    |                                                 |                                                                         |   |
|                                                                                                    |                                                 |                                                                         | Þ |
| Votre récanitulatif                                                                                                    |                                                 |                                                                         |   |
| Postelloummer 9Dno1bHduroV(14D                                                                                                    |                                                 |                                                                         |   |
| ZU BEZAHLEN, WENN DER SERVICE AKTIVIERT IST -                                                                                                    |                                                 |                                                                         |   |
| Services                                                                                                    | Abonnementiau/pwit                              | Pres inst. Made.                                                        |   |
| Für den vehicle                                                                                                    |                                                 |                                                                         |   |
| LIVE Navigation 5                                                                                                    | 1 Jahr                                          | 60,004                                                                  |   |
| GESAMT inkl. mohrwertsteuer                                                                                                    |                                                 | 60,000                                                                  |   |
|                                                                                                    |                                                 |                                                                         |   |
| <sup>1</sup> Der Bervice end erst berechnet, wein die Denste antivert europe. Die maximale Antiverungsrauer beträgt 7 Tage ab dem Abernement, um ihr Pahrpeug | ordnungsganäd zu lonfiguraren. Mähren           | dasar Airbularungschasa ampfehlan uir linen, tir Palvosug häufig und in |   |
| enen von einem Wobilkundebeiber behiebenen Berech zu benutzen. Wenn der Den                                                                                   | si nach Ablauf dieser Frisi nicht altsviert wur | ie, werden Sie sich bite an unseren Kundendierst.                       |   |
|                                                                                                    |                                                 |                                                                         |   |
| , //                                                                                                    | RUCK ZO MEINER GBERSICHT                        |                                                                         |   |
| ,                                                                                                    | ZURÜCK ZUM STORE                                |                                                                         |   |

Rodzaj zakupionej usługi, cena oraz termin użytkowania wyświetlą się w oknie potwierdzającym zakup.

# Hinder PSL Automat Autrag # 124218 Detrag \$6,80 EUR OPELCONNECT 👥 VISA 📼 PSA

- Wprowadź dane niezbędne do dokonania płatności.
- Kliknij "Zapłać", a następnie "Prześlij".

### Twoje konto

| 1. Sklep O  | pelConnect                                                                                                    |           |
|-------------|----------------------------------------------------------------------------------------------------|-----------|
| OPELCONNECT |                                                                                                    | useen & P |
|             | VEHICLE<br>WEINING TO THE AND ADDRESS AND ADDRESS ADDRESS ADDRES |           |
|             | ENTDECKEN SIE UNSERE VERNETZTEN SERVICELEISTUNGEN                                                                                                    |           |
|             |                                                                                                    |           |

- Nazwy usług, z których korzystasz wyświetlają się na stronie głównej tuż obok pojazdu.
- Aby wyświetlić dane konta, kliknij w prawym górnym rogu strony głównej.

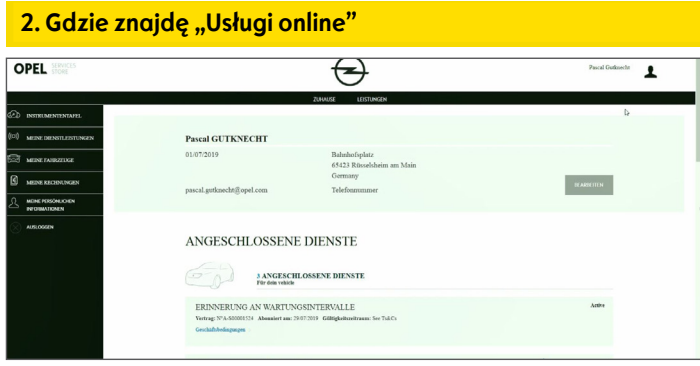

• Wybierz **"Usługi online"** z menu po lewej stronie, aby wyświetlić wszystkie usługi powiązane z kontem i sprawdzić ich status (aktywacja w toku, aktywna itd.).

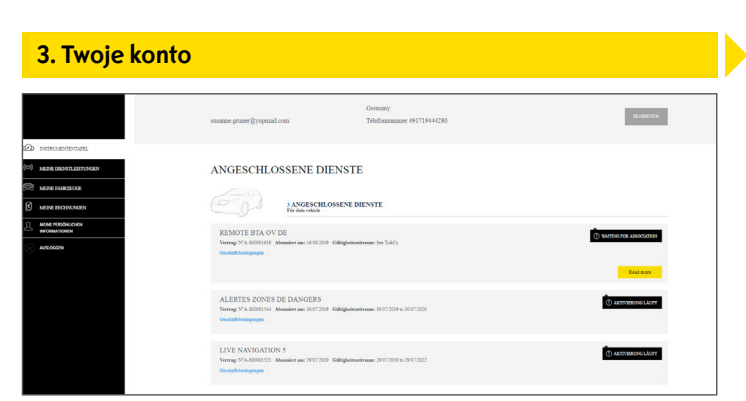

Z poziomu menu możesz przejść do zakładki "Moje samochody" lub "Moje dane osobowe" w celu sprawdzenia lub aktualizacji danych konta.

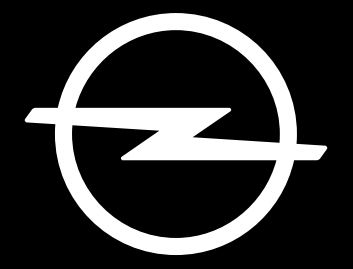

# PRZYSZŁOŚĆ NALEŻY DO WSZYSTKICH

Informacje zawarte w niniejszym podręczniku są aktualne w dacie przekazania materiału do publikacji/druku. Opel Automobile GmbH zastrzega sobie prawo do wprowadzania zmian w specyfikacji produktów opisanych w niniejszym materiale oraz zmian w jego treści.

Rev. 01